## **Ordering Meals on Wisepay**

The menu for each week will be available on Wisepay 10 days before the week in question and choices must be made by 8am on the Friday before that week. There will a standard charge of £2.75 per meal to be paid at the time of selection.

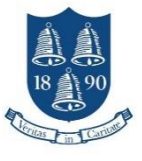

1. Log in to Wisepay and select 'Food and Drink Payments'

2. Click on 'Choose Meals and Pay'

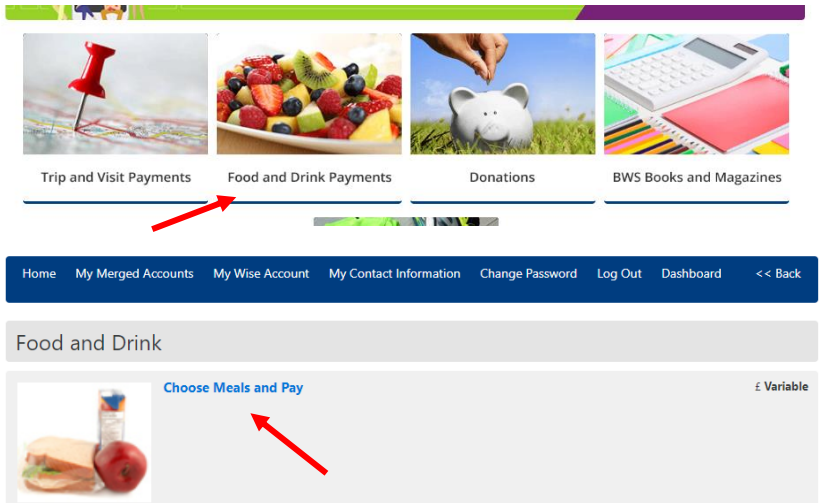

- 3. Select your choice for each day that you wish to order a meal.

Please ensure that you do not book a hot meal on a day other than that shown in the table below for your year group as Wisepay does not prevent incorrect selections.

| Day       | Year Group for Hot Meal |  |  |  |  |  |
|-----------|-------------------------|--|--|--|--|--|
| Monday    | 7 and 12/13J            |  |  |  |  |  |
| Tuesday   | 8 and 12/13M            |  |  |  |  |  |
| Wednesday | 9 and 12/13O            |  |  |  |  |  |
| Thursday  | 10 and 12/13P           |  |  |  |  |  |
| Friday    | 11 and 12/13W           |  |  |  |  |  |

|                                               | Week Commencing 31 August 2020                                                         |                     |                     |                        |                        |                 |                           |                           |                                |                             |                                 |  |  |
|-----------------------------------------------|----------------------------------------------------------------------------------------|---------------------|---------------------|------------------------|------------------------|-----------------|---------------------------|---------------------------|--------------------------------|-----------------------------|---------------------------------|--|--|
|                                               | Not yet<br>selected                                                                    | Meal<br>Option<br>1 | Meal<br>Option<br>2 | Vegetarian<br>Hot Meal | Cheese<br>Sandwich     | BLT<br>Sandwich | Egg Mayo<br>Sandwich      | Tuna<br>Mayo<br>Sandwich  | Chicken &<br>Bacon<br>Sandwich | Cheese &<br>Ham<br>Sandwich | Chicken<br>Caesar<br>Sandwich   |  |  |
|                                               | _                                                                                      |                     |                     |                        |                        |                 |                           |                           |                                |                             |                                 |  |  |
| Monday<br>31 <sup>AUG</sup><br>2020           | Dinner menus cannot be selected for this date due<br>to school closure or other event. |                     |                     |                        |                        |                 |                           |                           |                                |                             |                                 |  |  |
|                                               |                                                                                        |                     |                     |                        |                        |                 |                           |                           |                                |                             |                                 |  |  |
| Tuesday<br>1 <sup>SEP</sup><br>2020           | Dinner menus cannot be selected for this date due<br>to school closure or other event. |                     |                     |                        |                        |                 |                           |                           |                                |                             |                                 |  |  |
|                                               |                                                                                        | Year 7              | Year 7              |                        |                        |                 |                           |                           | Chicken &                      | Cheese &                    |                                 |  |  |
|                                               |                                                                                        | only                | Only                | Vear 7 only            | Cheese                 | BLT             | Egg Mayo<br>Sandwich      | Tuna Mayo<br>Sandwich     | Bacon                          | Ham<br>Sandwich (7)         | Chicken Caesa<br>Sandwich       |  |  |
|                                               |                                                                                        | Casserole           | Bolognese           | Vegetarian             | (7) Crisps             | Crisps or       | (4.9) Crisps              | (4.5.9) Crisps            | Crisps or                      | Crisps or                   | (4.9.7.5.2.13)                  |  |  |
|                                               |                                                                                        | Cake                | (2) Cake            | Lasagne (2,            | or Cake                | Cake (2,4,7)    | or Cake                   | or Cake                   | Cake (2,4,7)                   | Cake (2,4,7)                | Crisps or Cak                   |  |  |
|                                               |                                                                                        | (2.4,7)             | (2,4,7)             | 7) Cake                | (2,4,7) Fruit          | Fruit Snack     | (2,4,7) Fruit             | (2,4,7) Fruit             | Fruit Snack                    | Fruit Snack                 | (2,4,7) Fruit                   |  |  |
|                                               |                                                                                        | Fruit               | Fruit               | (2,4,7) Fruit          | Snack Bar              | Bar             | Snack Bar                 | Snack Bar                 | Bar                            | Bar                         | Snack Bar                       |  |  |
| 2 2 2020                                      | ۲                                                                                      | 0                   | 0                   | 0                      | 0                      | 0               | 0                         | 0                         | 0                              | 0                           | 0                               |  |  |
|                                               |                                                                                        | Year 8              | Year 8              |                        |                        |                 |                           |                           | Chicken &                      | Cheese &                    |                                 |  |  |
|                                               |                                                                                        | only                | only                |                        | Cheese                 | BLT             | Egg Mayo                  | Tuna Mayo                 | Bacon                          | Ham                         | Chicken Caes:                   |  |  |
|                                               |                                                                                        | Casserole           | Roloonese           | Venetarian             | (7) Crisos             | Crisps or       | (4.9) Crises              | (4.5.9) Crises            | Crises or                      | Crisps or                   | (4.9.7.5.2.13)                  |  |  |
|                                               |                                                                                        | Cake                | (2) Cake            | Lasagne (2,            | or Cake                | Cake (2.4.7)    | or Cake                   | or Cake                   | Cake (2.4.7)                   | Cake (2.4.7)                | Crisps or Cak                   |  |  |
|                                               |                                                                                        | (2.4.7)             | (2,4,7)             | 7) Cake                | (2.4.7) Fruit          | Fruit Snack     | (2.4.7) Fruit             | (2,4,7) Fruit             | Fruit Snack                    | Fruit Snack                 | (2,4,7) Fruit                   |  |  |
|                                               |                                                                                        | Fruit               | Fruit               | (2,4,7) Fruit          | Snack Bar              | Bar             | Snack Bar                 | Snack Bar                 | Bar                            | Bar                         | Snack Bar                       |  |  |
| 3 SEP<br>3 2020                               | ۲                                                                                      | 0                   | 0                   | 0                      | 0                      | 0               | 0                         | 0                         | 0                              | 0                           | 0                               |  |  |
|                                               |                                                                                        | Year 11             | Year 11             |                        |                        |                 |                           |                           | Chicken &                      | Cheese &                    |                                 |  |  |
|                                               |                                                                                        | only                | only                | Year 11                | Cheese                 | BLT             | Egg Mayo                  | Tuna Mayo                 | Bacon                          | Ham                         | Chicken Caesa                   |  |  |
|                                               |                                                                                        | Sausage             | Pasta               | only                   | Sandwich<br>(7) Ceises | Sandwich        | Sandwich<br>(A.O. Crister | Sandwich<br>(4.5.0) Crime | Sandwich                       | Sandwich (7)                | Sandwich<br>(40.7.5.2.12)       |  |  |
|                                               |                                                                                        | Cake                | (2) Cake            | Lasagne (2             | or Cake                | Cake (2.4.7)    | or Cake                   | or Cake                   | Cake (2.4.7)                   | Cake (2.4.7)                | (4,9,7,5,2,15)<br>Crisps or Cak |  |  |
|                                               |                                                                                        | (2,4,7)             | (2,4,7)             | 7) Cake                | (2,4,7) Fruit          | Fruit Snack     | (2,4,7) Fruit             | (2,4,7) Fruit             | Fruit Snack                    | Fruit Snack                 | (2,4,7) Fruit                   |  |  |
|                                               |                                                                                        | Fruit               | Fruit               | (2,4,7) Fruit          | Snack Bar              | Bar             | Snack Bar                 | Snack Bar                 | Bar                            | Bar                         | Snack Bar                       |  |  |
| Friday<br>4 <sup>SEP</sup><br>2020            | ۲                                                                                      | 0                   | 0                   | 0                      | 0                      | 0               | 0                         | 0                         | 0                              | 0                           | 0                               |  |  |
| sted Allergens:<br>)Celery (2)Glute<br>ioxide | n (3)Crusta                                                                            | iceans (4)Eç        | ggs (5)Fish (       | (6)Lupin (7)M          | ilk (8)Mollus          | cs (9)Mustar    | d (10)Nuts (1             | 1)Peanuts (12             | Sesame seed                    | s (13)Soya (14              | i)Sulphur                       |  |  |
| risp, Fruit and S                             | nack Bar pr                                                                            | eferences o         | can be sent         | to the caterir         | ig team usin           | g this form     |                           |                           |                                |                             |                                 |  |  |
|                                               |                                                                                        |                     |                     |                        |                        |                 |                           | Tota                      | l Cost of S                    | elections -                 | £ 0.00                          |  |  |
|                                               |                                                                                        |                     |                     |                        |                        |                 |                           | _                         |                                |                             |                                 |  |  |

- 4. Once you are happy with your selections, click on 'Save Meal Preferences and Pay'. Once payment is complete you will not be able to change your choices but you may view them by selecting the 'Choose Meal Options and Pay' item again (step 2).
- 5. Crisp/cake, fruit and snack bar preferences and any special dietary requirements can be sent to the catering team using <u>this form</u>: <u>https://forms.office.com/Pages/ResponsePage.aspx?id=luSO4bNJv02MWGr9yOReVNF1Vx4yzPJNuhrycdlMqc</u> <u>tUMjZNUFNFWkRQTjBURIFWWTRFQ1FHVUI5QS4u</u>